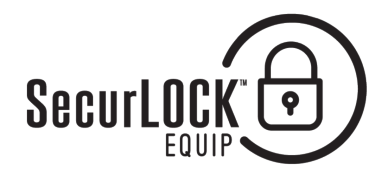

## THE POWER TO PROTECT DEBIT & CREDIT CARDS IS IN YOUR HANDS

The SecurLOCK<sup>™</sup> Equip mobile app is compatible with Apple and Android devices, and works with your LPCCU Debit and Credit Cards to track transactions, turn off lost or stolen cards, set limits, set types of merchants, and set and limit locations where purchases can be made.

## **LOGIN INSTRUCTIONS**

- Download SecurLOCK<sup>™</sup> Equip App to your smartphone from either the iTunes Store or Google Play Store.
- Tap on the icon once installation is complete.
- The first time you use this app, you must sign up as a "New User" and register at least one debit or credit card. Tap the "New User" button to start.
  - Enter your card number and tap "Next".
  - Enter the following information to authenticate card ownership:
    - Security code (CVV2)
    - Expiration date (MM/YY)
    - Billing address (street address and ZIP)
- Inter your email address to receive an email message with a temporary security code. Enter and submit the temporary code in the next screen.
- Accept the Terms & Conditions (FIS) and Privacy Policy (FI).
- Create login username and password.
  - Enter your chosen username and password, and tap "OK".
  - Use above credentials on the login page.
- You must set a passcode each time you log in from a new device.
  - Passcode must have a minimum of four alphanumeric characters.
  - Passcode setting is optional. Click "Cancel" to set it later.

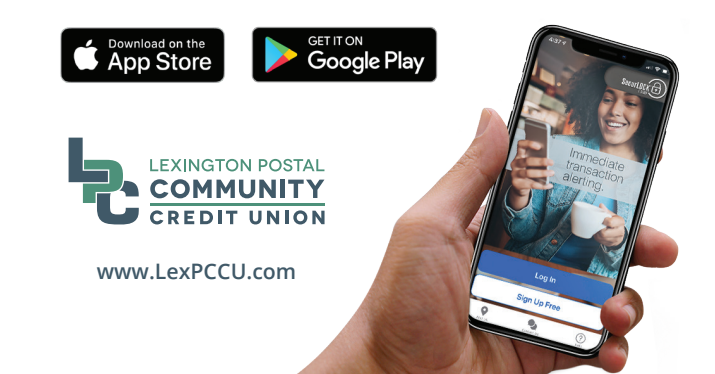